## 山东省大学生机电产品创新设计竞赛报名系统 "子账号"使用说明

一、学生报名

1. 登录系统

学生的系统登陆账号由各单位大赛负责人发放,学生登录报名系统网址: http://123.60.221.43,通过该帐号登录系统(登录初始密码为123456),进入系统界面。如图1所示。

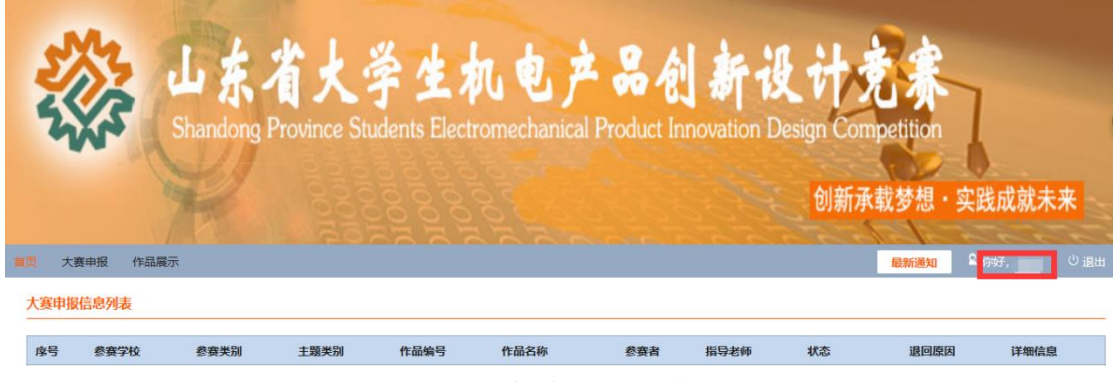

图1 报名系统界面首页

2. 修改密码

点击图1中"你好,XXX"进入个人设置中心,您可以根据需要 修改登录密码。请务必牢记修改后的账号密码,一旦密码丢失将无法 进行报名。

3. 大赛申报

点击大赛申报,进入大赛报名界面,如图2所示。学生可在该界面进行作品信息的填写、上传。(胜信奖学金主题作品名称填写"参赛团队名称",作品介绍信息填写"无")。

本次大赛不收取纸质资料,需盖章材料打印盖章后扫描转为 PDF 格式,汇同其他作品附件资料按照规定的格式及大小进行上传;工程 图纸、专利荣誉等附件如有多个文件请压缩为一个压缩包后上传,同 一附件不支持多文件上传。报名表、作品简介及作品统计表中参赛者 姓名、参赛者顺序等信息应完全一致,一旦上报将不能更改。

作品信息全部上传完成后,建议先点击"保存",确认无误后再 点击"提交"。点击保存,系统将保存本次的报名信息,此时学生可 以对报名信息做修改;点击提交,报名信息将提交至负责老师,学生 将不能进行信息改动。

| 大赛报名                   |                 |                |            |       |  |  |  |
|------------------------|-----------------|----------------|------------|-------|--|--|--|
| ◇基本信息                  |                 |                |            |       |  |  |  |
| *作品名称                  |                 | * 参赛类别 本科组     | $\sim$     |       |  |  |  |
| * 主题类别 🎁               | 憲主题 ~           | * 作品编号 BK-1-17 |            |       |  |  |  |
| * 联系人                  |                 | * 手机           |            |       |  |  |  |
| * 所在学校                 |                 | *有无专利 〇有 〇无    |            |       |  |  |  |
| ◇ 余寒人已信息               |                 |                |            |       |  |  |  |
| <ul> <li>多音</li> </ul> |                 |                |            |       |  |  |  |
| +0                     | 14 <del>~</del> | THE sea        | ÷          | 19/1- |  |  |  |
| 序亏                     | 姓名              | 1913及          | <b>空</b> 派 | 操作    |  |  |  |
| 1                      |                 |                |            | 删除    |  |  |  |
| 2                      |                 |                |            | 删除    |  |  |  |
| 3                      |                 |                |            | 删除    |  |  |  |
| 4                      |                 |                |            | 删除    |  |  |  |
| 5                      |                 |                |            | 删除    |  |  |  |
| 地日本庫                   |                 |                |            |       |  |  |  |
| 18-3-6346              |                 |                |            |       |  |  |  |
| 序号                     | 姓名              | 职称             | 专业         | 操作    |  |  |  |
| 1                      |                 |                |            | 删除    |  |  |  |
| 2                      |                 |                |            | 删除    |  |  |  |
| ◇作品介绍信息                |                 |                |            |       |  |  |  |
| * 作品内容简介               |                 |                |            |       |  |  |  |
| (400 字以内               | (6              |                |            |       |  |  |  |
|                        |                 |                |            |       |  |  |  |

图 2 大赛报名界面

## 二、注意事项

1. 胜信奖学金主题:

报名方式:按要求填写竞赛报名信息,点击图3下载竞赛分工表, 认真填写后上传到系统,保存并提交。

| ◇ 作品附件资料 |                                       |       |                |
|----------|---------------------------------------|-------|----------------|
| *决赛角色分上  | 选择文件                                  |       |                |
| 表        | 分工表模板 <br>(文件格式为: *.docx;大小限制为:20 MB) |       |                |
|          | 文件名                                   |       |                |
|          |                                       | /12+- | ## <del></del> |

## 图 3 分工表模板界面

答题方式:见大赛官网"关于第十九届(2022年)山东省大学 生机电产品创新设计竞赛'胜信 SolidWorks 奖学金'"的通知"及 "关于第十九届(2022年)山东省大学生机电产品创新设计竞赛 '胜信智能制造奖学金'的通知"。

 2. 浏览器要求:使用 360 浏览器或搜狗浏览器兼容模式,且申报 过程中同一时间只能登陆一个账号。

3. 截止时间:大赛报名截止时间为2022年3月30日10点,这个时间并非"子账号"上传作品到"负责人账号"的截止时间,而是 "负责人账号"统一上报到系统的时间。请各参赛队伍务必注意时间 节点,以免影响报名。另外,大量作品同时上传会造成卡顿,报名速 度减慢,请尽量提前进行作品报名。